## Osobní soubory

Správa souborů se děje pomocí volby **Osobní soubory**. Velká výhoda volby Osobní soubory je ta, že si tento nástroj můžete otevřít v kterémkoliv Vašem dalším kurzu a můžete použít jakýkoliv soubor, který zde máte umístěn. Maximální velikost nahraných souborů odpovídá 100MB. Obsah Osobních souborů si můžete stáhnout ve formátu zip.

Pro užívání nástroje Osobní soubory nejdříve musíte každý soubor vložit do Moodle a teprve poté přidáte studijní materiál do Vašeho kurzu pomocí nástroje *Přidat činnost nebo studijní materiál* – volba Soubor a požadovaný soubor přetáhnete či vložíte rovnou do kurzu.

## Správa osobních souborů

Jak na to:

- do správy Osobních souborů lze vstoupit dvěma způsoby
- a) volba Osobní soubory se vždy zobrazuje v hlavní nabídce vlevo, zpravidla se nachází pod volbou Kalendář, klepnete na danou volbu

|                                                                                                    | MOODLE pro výuku 1<br>Univerzita Karlova |
|----------------------------------------------------------------------------------------------------|------------------------------------------|
|                                                                                                    | Vzorový kurz                             |
|                                                                                                    | Účastníci                                |
|                                                                                                    | Odznaky                                  |
|                                                                                                    | Kompetence                               |
|                                                                                                    | Známky                                   |
|                                                                                                    | 🖿 Úvod                                   |
| MOODLE pro vyuku 1     Univerzita Karlova                                                                                                    | Téma 1                                   |
| Course in the course of the course of the co | Téma 2                                   |
| Moje stránka                                                                                                    | Téma 3                                   |
|                                                                                                    | Téma 4                                   |
| Titulní stránka                                                                                                    |                                          |
| Kalendář                                                                                                    | Moje stránka                             |
|                                                                                                    | Titulní stránka                          |
| Osobní soubory                                                                                                    | Kalendář                                 |
| Mojo kurzy                                                                                                    | Osobní soubory                           |
| MOJE KUIZY                                                                                                    | Moje kurzy                               |

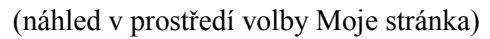

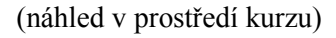

b) v prostředí instance Moje stránka je Moodlem přednastavena volba Osobní soubory v pravém okně na čelní pozici

|                                                                         | PODPORA UŽIVATELŮ 🔹 🍗 ČEŠTINA (CS) 🔹                                        |
|-------------------------------------------------------------------------|-----------------------------------------------------------------------------|
| Tomáš                                                                   | Upravit tuto stránku                                                        |
| PŘEHLED KURZÚ<br>Časová osa Kurzy<br>Řadit podle data Řadit podle kurzů | OSOBNÍ SOUBORY<br>Žádné soubory nejsou dostupné<br>Spravovat osobní soubory |
| Nedávno zpožděné                                                        | KALENDÁŘ                                                                    |

- klepnete na volbu Spravovat osobní soubory

po zvolení jedné z výše zmíněných možností se dostanete do Hlavní nabídky, ve které můžete vytvářet strukturu svých souborů v Moodle, pro daný kurz si můžete vytvořit složku, a to pomocí volby Vytvořit složku

| Soubory | Maximální velikost pro nové soubory: 100MB, celkový limit: 100MB |  |
|---------|------------------------------------------------------------------|--|
|         | Pro nahrání souborů z vašeho počítače je přetáhněte sem.         |  |
|         | Uložit změny Zrušit                                              |  |

po klepnutí na volbu Vytvořit složku se zobrazí okno, v němž vytvářenou složku pojmenujete (zde složku pojmenuji Kurz 1), následně vše potvrdíte klepnutím na volbu Vytvořit složku

|                                                       | ×      |
|-------------------------------------------------------|--------|
| Jméno nové složky<br>Kurz 1<br>Vytvořit složku Zrušit | ouborů |
| Uložit změny Zrušit                                   |        |

- složka se objeví ve spodním okně

| Soubory | C 🕹<br>Soubory      | Maximální velikost pro nové soubory: 100MB, celkový limit: 100MB |
|---------|---------------------|------------------------------------------------------------------|
|         | Kurz 1              |                                                                  |
|         | Uložit změny Zrušit |                                                                  |

- nahrání souboru do složky můžete provést dvojím způsobem
- a) klepněte na název složky (Kurz 1) a složka se Vám otevře, soubor do ní nahrajete z počítače přetažením souboru pomocí myši

| Soubory | Maximální velikost pro nové soubory: 100MB, celkový limit: 100MB |
|---------|------------------------------------------------------------------|
|         | Pro nahrání souborů z vašeho počítače je přetáhněte sem.         |
|         | Uložit změny Zrušit                                              |
|         |                                                                  |

b) klepněte na volbu **Přidat...** 

| Soubory | Maximální velikost pro nové soubory: 100MB, celkový limit: 100MB |
|---------|------------------------------------------------------------------|
|         | Soubory b Kurz 1                                                 |
|         |                                                                  |
|         | Pro nahrání souborů z vašeho počítače je přetáhněte sem.         |
|         | Uložit změny Zrušit                                              |
|         |                                                                  |
|         |                                                                  |

po klepnutí na volbu Přidat... se na obrazovce objeví okno, v němž nejprve pomocí možnosti
 Procházet... naleznete v počítači požadovaný soubor, následně ho do složky uložíme klepnutím na volbu Nahrát tento soubor

|              | Výběr souboru                                                                      |                                                                                                    | ×      |             |
|--------------|------------------------------------------------------------------------------------|----------------------------------------------------------------------------------------------------|--------|-------------|
| Moje stránka | n soubory na serveru                                                               |                                                                                                    | I      |             |
| Soubory      | <ul> <li>▲ Nahrát soubor</li> <li>▲ Osobní soubory</li> <li>□ Repozitář</li> </ul> | Příloha<br>Procházet<br>Uložit jako<br>Autor<br>Tomáš<br>Vyberte licenci<br>Všechna práva vyhrazena | )))))) | elikost pro |

- vložený soubor se zobrazí po klepnutí na složku, v němž se nachází

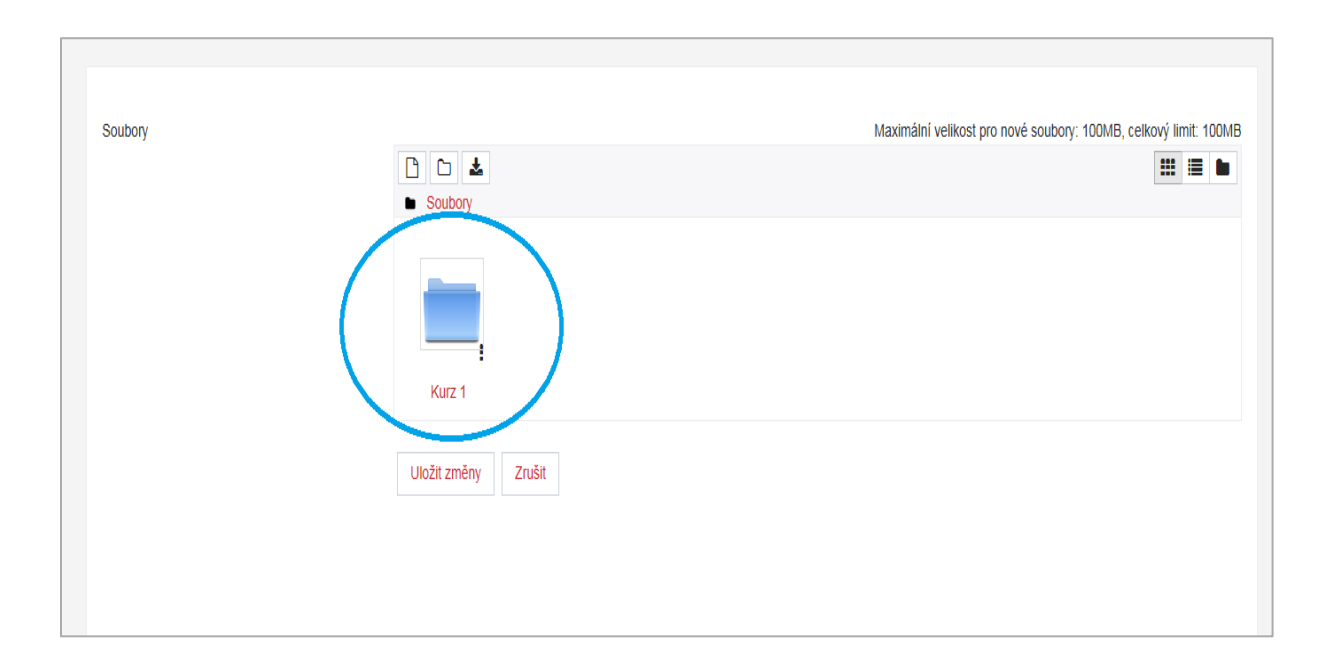

 na stránce se rovněž zobrazuje údaj o velikosti nahraných souborů (celková max. velikost nahraných souborů je stanovena na 100MB)

| Právě jste použili 11.1 | KB z vašeho 100MB limitu. | ×                                                                |
|-------------------------|---------------------------|------------------------------------------------------------------|
| Soubory                 |                           | Maximální velikost pro nové soubory: 100MB, celkový limit: 100MB |
|                         | D                         | <u></u>                                                          |
|                         | Dokument                  |                                                                  |
|                         | Uložit změny Zrušit       |                                                                  |
|                         |                           |                                                                  |
|                         |                           |                                                                  |

po klepnutí na soubor (zde Dokument 1) se objeví okno, v němž lze upravit nastavení souboru, stáhnout, nebo jej odstranit, po provedení změn klepnete na volbu Aktualizovat

| ho 100M | Upravit Dokum     | ent 1.docx                                                                     | ×  |
|---------|-------------------|--------------------------------------------------------------------------------|----|
|         |                   |                                                                                | _  |
|         | Stáhnout Odstrani | t                                                                              |    |
|         | Název             | Dokument 1.docx                                                                |    |
|         | Autor             | Tomáš                                                                          |    |
|         | Vyberte licenci   | Všechna práva vyhrazena                                                        | ~  |
|         | Cesta             | /Kurz 1/                                                                       | ~  |
|         |                   | Aktualizovat Zruš                                                              | it |
|         | Vytvoi<br>Veliko  | iledy změněno 28. leden 2019, 09.50<br>řeno 28. leden 2019, 09.50<br>st 11.1KB |    |

- všechny provedené změny potvrdíte klepnutím na volbu Uložit změny

| Právě jste použili 11.1KB z vašeho | 100MB limitu.       | Х                                                                |
|------------------------------------|---------------------|------------------------------------------------------------------|
| Soubory                            |                     | Maximální velikost pro nové soubory: 100MB, celkový limit: 100MB |
|                                    |                     | H = •                                                            |
|                                    | Soubory Kurz 1      |                                                                  |
|                                    |                     |                                                                  |
|                                    | Dokument            |                                                                  |
|                                    | Uložit změny Zrušit |                                                                  |
|                                    |                     |                                                                  |

všechny soubory, které jste vložili do konkrétní složky, můžete stáhnout klepnutím na ikonu
 "šipky směřující dolů"

| Soubory |                     | Maximální velikost pro nové soubory: 100MB, celkový limit: 100M |
|---------|---------------------|-----------------------------------------------------------------|
|         | ► Soubory ► Kurz 1  | # = b                                                           |
|         |                     |                                                                 |
|         | Dokument            |                                                                 |
|         | Uložit změny Zrušit |                                                                 |

- v případě, že jste vytvořili více složek, v nichž se nachází více souborů, a rozhodnete se stáhnout všechny soubory najednou, klepněte na volbu Osobní soubory v hlavní nabídce vlevo
- dostanete se do Hlavní nabídky, ve které můžete stáhnout všechny soubory najednou, klepněte na ikonu "šipky směřující dolů"

| Právě jste použili 610.9KB z v | vašeho 100MB limitu. | x                                                                |
|--------------------------------|----------------------|------------------------------------------------------------------|
| Soubory                        |                      | Maximální velikost pro nové soubory: 100MB, celkový limit: 100MB |
|                                |                      |                                                                  |
|                                | Uložit změny Zrušit  |                                                                  |

 Vámi vytvořená složka se rovněž zobrazí v prostředí náhledu Moje stránka v pravém okně na čelní pozici

|                                                     | PODPORA UŽIVATELŮ 👻 🍗 ČEŠTINA (CS) 👻 |
|-----------------------------------------------------|--------------------------------------|
| Tomáš                                               | Upravit tuto stránku                 |
| PŘEHLED KURZŮ<br>Časová osa Kurzy                   | OSOBNÍ SOUBORY                       |
| Řadit podle data Řadit podle kurzů Nedávno zpožděné | KALENDÁŘ                             |

- po klepnutí na ikonu "+" se zobrazí soubor uložený ve složce

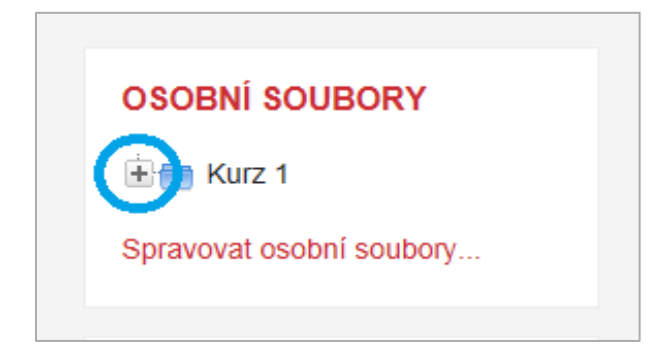

- po klepnutí na zobrazený soubor jej lze stáhnout

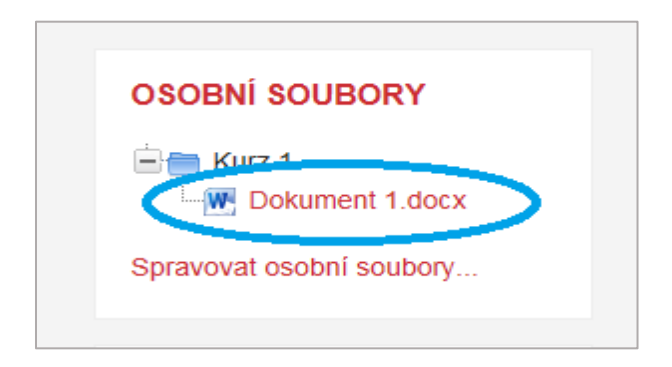

## Vložení osobního souboru jako studijního materiálu do kurzu

Nyní k dalšímu využití při tvorbě kurzu. Soubor vložený do instance **Osobní soubory** chceme použít jako materiál pro studenty.

- v prostředí kurzu klepněte na ikonu "ozubeného kolečka"

| MOODLE pro výuku 1<br>Univerzita Karlova |              | PODPORA UŽIVATELŮ + 🛛 🦢 ČEŠTINA (CS) +                                                             |
|------------------------------------------|--------------|----------------------------------------------------------------------------------------------------|
| Vzorový kurz<br>Účastnici                | Vzorový kurz | ¢.                                                                                                 |
| Odznaky<br>Kompetence                    |              | OHICKMAIL                                                                                          |
| Známky                                   | Cznámení     | Váš pokrok ⊘<br>Compose New Email<br>✓ Compose New Email<br>✓ Signatures<br>♦ View Drafts          |
| Téma 1                                   | Téma 1       | <ul> <li>♦ View History</li> <li>         Internate Emails         ♦ Configuration     </li> </ul> |

- klepněte na možnost Zapnout režim úprav

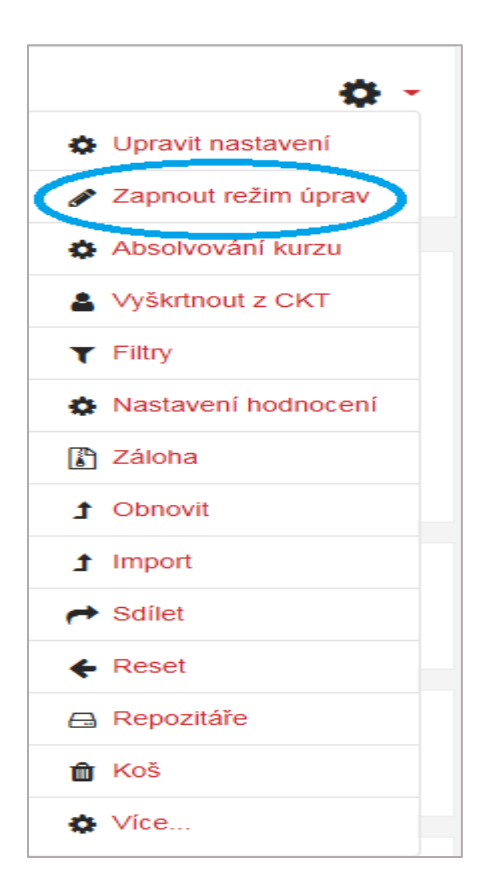

při zapnutém režimu úprav klepněte na volbu Přidat činnost nebo studijní materiál, volbu proveď te v příslušné části, do jaké zamýšlíte soubor vložit (zvolím Téma 1)

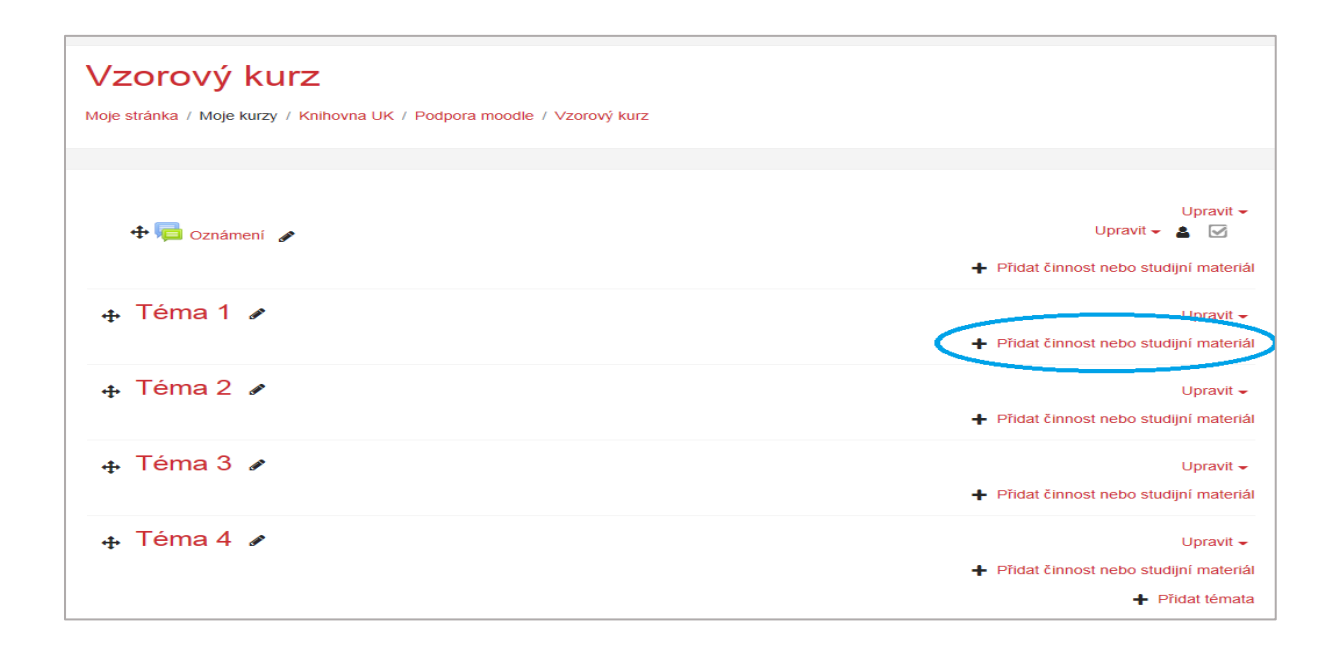

- na obrazovce se objeví okno, v němž v možnostech nabídky sjedete dolů
- označíte volbu Soubor a klepněte na Přidat

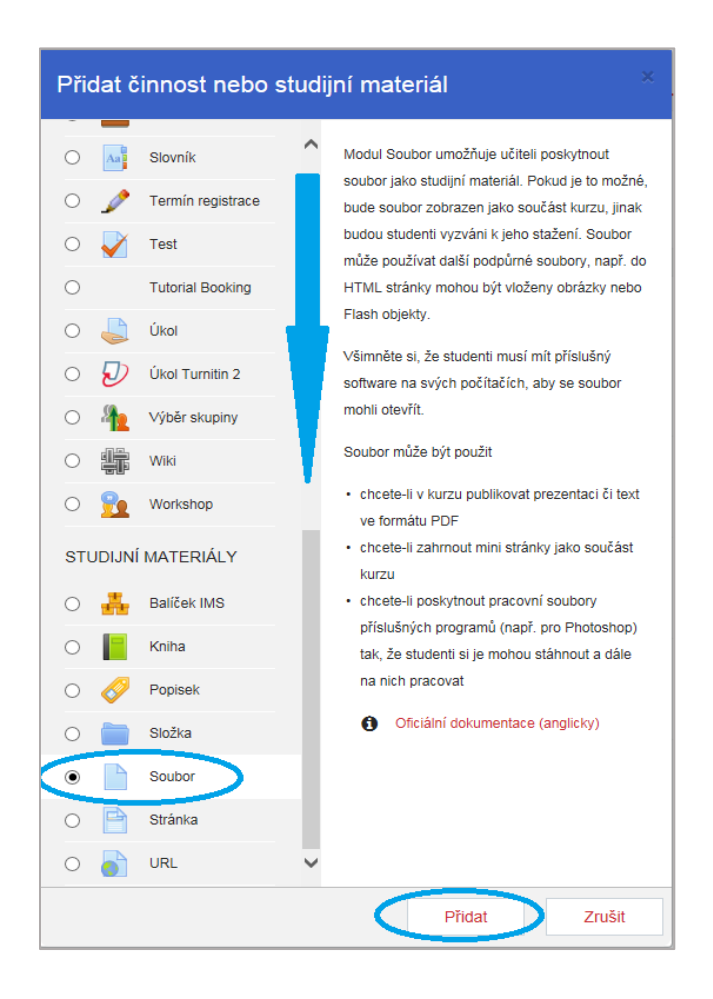

vyplňte informace o materiálu a pro vložení vlastního souboru klepněte na volbu Přidat...
 v části *Obecná nastavení* – Vybrat soubory

| Přidání nové činnos | ti (So | ubor - Téma 1) 💿                                         |
|---------------------|--------|----------------------------------------------------------|
| ▼ Obecná nastavení  |        | Kozdalit vše                                             |
| Název               | 0      | Soubor 1                                                 |
| Popis               |        |                                                          |
|                     |        | Výukový materiál                                         |
|                     |        | ~                                                        |
|                     |        | Cesta: p                                                 |
| Vybrat soubory      |        | Maximální velikost nových souborů: 250MB                 |
|                     |        |                                                          |
|                     |        | Pro nahrání souborů z vašeho počítače je přetáhněte sem. |
|                     |        |                                                          |

- na další stránce vyberte z nabídky umístění vlevo Osobní soubory

| ybrat s <mark>Výb</mark> |                                              |                     |   |        |
|--------------------------|----------------------------------------------|---------------------|---|--------|
| an se                    | oubory na serveru                            |                     | I |        |
|                          | lahrát soubor<br>Isobní soubory<br>Iepozitář | Příloha Procházet   |   | ěte se |
| /zhle                    |                                              | Uložit jako         |   |        |
| 3ěžna                    |                                              | Autor               |   |        |
| Omez                     |                                              | Tomáš Blümel        |   |        |
| ۱něn                     |                                              | Vyberte licenci     |   |        |
| Śtítky                   |                                              |                     |   |        |
| (omp                     |                                              | Nahrat tento soubor |   |        |
| ulář obsahuje po         | ovinná pole označená 🊺 .                     |                     |   |        |

- vyberte složku příslušného kurzu (zde Kurz 1)

| Výběr souboru                                                                                         |                 | × |
|----------------------------------------------------------------------------------------------------|-----------------|---|
| <ul> <li>nahrát soubor</li> <li>Nahrát soubor</li> <li>Osobní soubory</li> <li>■ Repozitář</li> </ul> | Cosobní soubory |   |

- vyberte požadovaný soubor, který jste si předtím vytvořili (zde Dokument 1)

| Výběr souboru                                                                                                  |                          |  |
|----------------------------------------------------------------------------------------------------|--------------------------|--|
| <ul> <li>m soubory na serveru</li> <li>Mahrát soubor</li> <li>m Osobní soubory</li> <li>□ Repozitář</li> </ul> | Cosobni soubory L Kurz 1 |  |

- v další volbě zvolte, zda chcete Vytvořit kopii souboru či pouze Vytvořit alias/odkaz na soubor (první možnost je automaticky přednastavená Moodlem)
- ponechte či upravte další údaje, nakonec klepněte na Vybrat tento soubor

| sti | Vybrat Dokument 1.docx ×                                                                                                    |  |  |  |  |
|-----|----------------------------------------------------------------------------------------------------|--|--|--|--|
|     | <ul> <li>♥ Vytvořit kopii souboru</li> <li>♥ Vytvoření alias/odkaz na soubor</li> </ul>                                                         |  |  |  |  |
|     | Uložit jako                                                                                                    |  |  |  |  |
|     | Autor                                                                                                    |  |  |  |  |
|     | Vyberte licenci                                                                                                    |  |  |  |  |
|     | Vybrat tento soubor Zrušit                                                                                                    |  |  |  |  |
|     | Naposledy změněno 28. leden 2019, 09.50<br>Vytvořeno 28. leden 2019, 09.50<br>Velikost 11.1KB<br>Licence Všechna práva vyhrazena<br>Autor Tomáš |  |  |  |  |

- soubor se přenese do souborů kurzu, nebo se vytvoří odkaz na tento soubor, podle vaší volby
- upravte další nastavení vlastností a změny potvrďte (můžete postupovat dvěma způsoby)
- a) klepněte na Uložit a zobrazit

| (                      |                                                      |                                          |
|------------------------|------------------------------------------------------|------------------------------------------|
| Vybrat soubory         |                                                      | Maximální velikost nových souborů: 250MB |
|                        |                                                      |                                          |
|                        | Soubory                                              |                                          |
|                        |                                                      |                                          |
|                        | Dokument                                             |                                          |
|                        |                                                      |                                          |
| ▶ Vzhled               |                                                      |                                          |
| Běžná nastavení modulu |                                                      |                                          |
| Omezit přístup         |                                                      |                                          |
| Plnění činností        |                                                      |                                          |
| ▶ Štítky               |                                                      |                                          |
| Kompetence             |                                                      |                                          |
|                        | Uložit a vrátit se do kurzu Uložit a zobrazit Zrušit |                                          |

| Vzorový kurz<br>Moje stránka / Moje kurzy / Knihovna UK / Podpora moodle / Vzorový kurz / Téma 1 / S | Soubor 1    |
|----------------------------------------------------------------------------------------------------|-------------|
|                                                                                                    |             |
| Soubor 1                                                                                             |             |
| Výukový materiál                                                                                     |             |
| Klikněte na odkaz Dokument 1.docx pro zobrazení souboru.                                             |             |
| ◄ Oznámení                                                                                           | Přejít na ♦ |

## b) klepněte na Uložit a vrátit se do kurzu

| Vybrat soubory         |                                               | Maximální velikost nových souborů: 250MB |
|------------------------|-----------------------------------------------|------------------------------------------|
|                        | <ul> <li>C ▲</li> <li>Soubory</li> </ul>      |                                          |
|                        | Dokument                                      |                                          |
| ▶ Vzhled               |                                               |                                          |
| Běžná nastavení modulu |                                               |                                          |
| Omezit přístup         |                                               |                                          |
| Plnění činností        |                                               |                                          |
| ▶ Štítky               |                                               |                                          |
| Kompetence             |                                               |                                          |
|                        | Uložit a vrátit se do kurzu Uložit a zobrazil | Zrušit                                   |

- po uložení se Vám soubor zobrazí v prostředí kurzu

| Vzorový kurz                                                            |                                       |
|-------------------------------------------------------------------------|---------------------------------------|
| Moje stránka / Moje kurzy / Knihovna UK / Podpora moodle / Vzorový kurz |                                       |
|                                                                         |                                       |
| 🕂 📭 Oznámení 🖌                                                          | Upravit 🗸<br>Upravit 🛩 💄 🗹            |
|                                                                         | Přidat činnost nebo studijní materiál |
| 🕂 Téma 1 🖌                                                              | Upravit 🗸                             |
| 🕂 🚾 Soubor 1 🛷                                                          | Upravit 🗸 🔽                           |
|                                                                         | Přidat činnost nebo studijní materiál |
| 🕂 Téma 2 🌶                                                              | Upravit <del>-</del>                  |

- pakliže neuvažujete o přidání dalšího souboru a chcete-li se vrátit do standardního zobrazení kurzu, tak je zapotřebí vypnout *Režim úprav*
- v prostředí kurzu vpravo klepněte na ikonu "ozubeného kolečka"

| Vzorový kurz<br>Moje stránka / Moje kurzy / Knihovna UK / Podpora moodle / Vzorový kurz                                                                                                    |                                                                       | <b>*</b>                                                                                                    |
|----------------------------------------------------------------------------------------------------|-----------------------------------------------------------------------|----------------------------------------------------------------------------------------------------|
| 🕂 📮 Oznámení 🖌                                                                                                    | Upravit -<br>Upravit - 🎍 🗹<br>∳ Přidat činnost nebo studijní materiál | QUICKMAIL<br>Compose New Email<br>Signatures<br>View Drafts<br>View History<br>Alternate Emails<br>Configuration |
| Téma 1      ✓     ✓     ✓     ✓     ✓     ✓     ✓     ✓     ✓     ✓     ✓     ✓     ✓     ✓     ✓     ✓     ✓     ✓     ✓     ✓     ✓     ✓     ✓     ✓     ✓     ✓     ✓     ✓     ✓     ✓     ✓     ✓     ✓     ✓     ✓     ✓     ✓     ✓     ✓     ✓     ✓     ✓     ✓     ✓     ✓     ✓     ✓     ✓     ✓     ✓     ✓     ✓     ✓     ✓     ✓     ✓     ✓     ✓     ✓     ✓     ✓     ✓     ✓     ✓     ✓     ✓     ✓     ✓     ✓     ✓     ✓     ✓     ✓     ✓     ✓     ✓     ✓     ✓     ✓     ✓     ✓     ✓     ✓     ✓     ✓     ✓     ✓     ✓     ✓     ✓     ✓     ✓     ✓     ✓     ✓     ✓     ✓     ✓     ✓     ✓     ✓     ✓     ✓     ✓     ✓     ✓     ✓     ✓     ✓     ✓     ✓     ✓     ✓     ✓     ✓     ✓     ✓     ✓     ✓     ✓     ✓     ✓     ✓     ✓     ✓     ✓     ✓     ✓     ✓     ✓     ✓     ✓     ✓     ✓     ✓     ✓     ✓     ✓     ✓     ✓     ✓     ✓     ✓     ✓     ✓     ✓     ✓     ✓     ✓     ✓     ✓     ✓     ✓     ✓     ✓     ✓     ✓     ✓     ✓     ✓     ✓     ✓     ✓     ✓     ✓     ✓     ✓     ✓     ✓     ✓     ✓     ✓     ✓     ✓     ✓     ✓     ✓     ✓     ✓     ✓     ✓     ✓     ✓     ✓     ✓     ✓     ✓     ✓     ✓     ✓     ✓     ✓     ✓     ✓     ✓     ✓     ✓     ✓     ✓     ✓     ✓     ✓     ✓     ✓     ✓     ✓     ✓     ✓     ✓     ✓     ✓     ✓     ✓     ✓     ✓     ✓     ✓     ✓     ✓     ✓     ✓     ✓     ✓     ✓     ✓     ✓     ✓     ✓     ✓     ✓     ✓     ✓     ✓     ✓     ✓     ✓     ✓     ✓     ✓     ✓     ✓     ✓     ✓     ✓     ✓     ✓     ✓     ✓     ✓     ✓     ✓     ✓     ✓     ✓     ✓     ✓     ✓     ✓     ✓     ✓     ✓     ✓     ✓     ✓     ✓     ✓     ✓     ✓     ✓     ✓     ✓     ✓     ✓     ✓     ✓     ✓     ✓     ✓     ✓     ✓     ✓     ✓     ✓     ✓     ✓     ✓     ✓     ✓     ✓     ✓     ✓     ✓     ✓     ✓     ✓     ✓     ✓     ✓     ✓     ✓     ✓     ✓     ✓     ✓     ✓     ✓     ✓     ✓     ✓     ✓     ✓     ✓     ✓     ✓     ✓     ✓     ✓     ✓     ✓     ✓     ✓     ✓     ✓     ✓     ✓     ✓     ✓     ✓     ✓     ✓     ✓     ✓     ✓     ✓     ✓     ✓     ✓     ✓ | Upravit -                                                             |                                                                                                    |
| 🕂 🎹 Soubor 1 🕜                                                                                                    | Upravit 👻 🛃                                                           | ČINNOSTI 🕂 🔂 👻                                                                                                   |
| 🕂 Téma 2 🖌                                                                                                    | Upravit <del>-</del>                                                  | Studijní materiály                                                                                               |
|                                                                                                    |                                                                       | OSOBY 🕂 🔅 👻                                                                                                    |

- rozbalí se okno, v němž klepněte na volbu Vypnout režim úprav

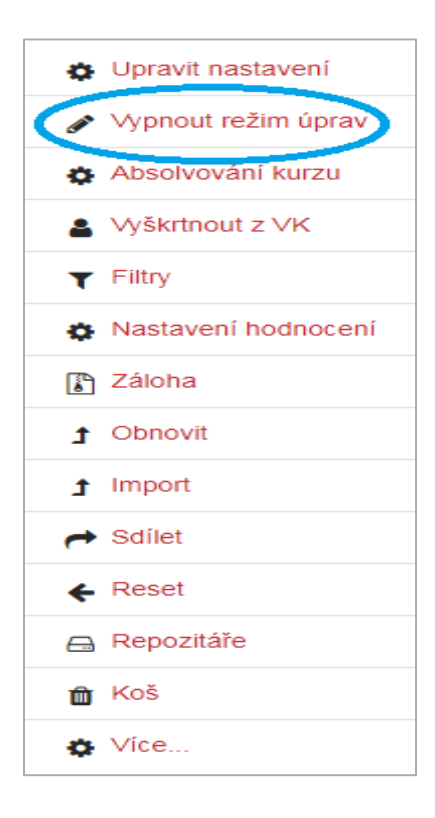

- po uskutečnění výše zmíněného bodu se Vám zobrazí standardní prostředí kurzu

| Vzorový kurz<br>Moje stránka / Moje kurzy / Knihovna UK / Podpora moodle / Vzorový kurz |              |
|-----------------------------------------------------------------------------------------|--------------|
|                                                                                         |              |
| Dznámení                                                                                | Váš pokrok 🔗 |
| Téma 1                                                                                  |              |
| Soubor 1                                                                                |              |
| Téma 2                                                                                  |              |
| Téma 3                                                                                  |              |
| Téma 4                                                                                  |              |